### **SLANPRO**

## Consideraciones en algunas versiones de equipos LP-1521

LP1521\_ADD\_SPB01W

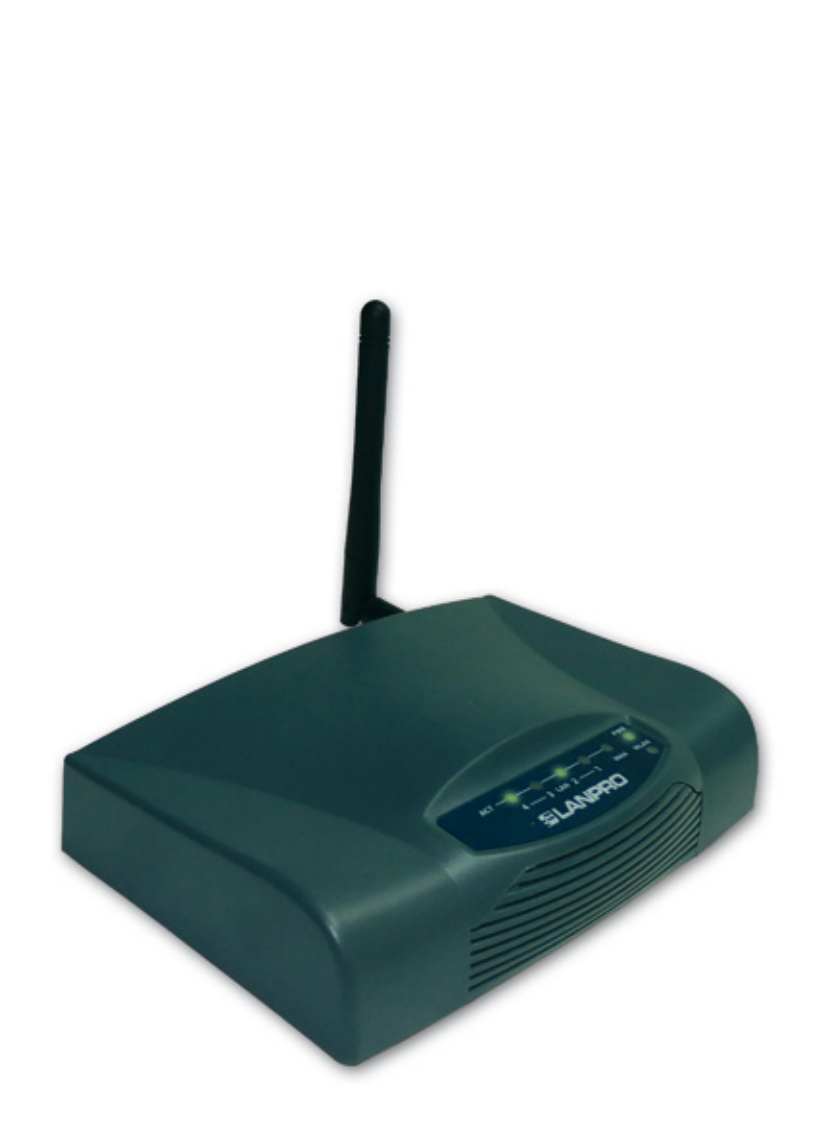

# **Consideraciones en algunas versiones de equipos LP-1521**

### Equipos con Usuario y contraseña

Dependiendo de la versión de su LP-1521 y su configuración por defecto, el equipo podrá solicitarle sus credenciales de administración; proceda a colocar las mismas y seleccione OK, tal como se muestra en la Figura 1, por defecto el LP-1521 tiene como usuario: admin y como clave: password.

|          | Connect to 192.                                                                                               | 168.1.254 <b>?</b> 🗙                                                                                                    |
|----------|----------------------------------------------------------------------------------------------------|----------------------------------------------------------------------------------------------------|
|          | <b>R</b>                                                                                                    | G.                                                                                                    |
|          | The server 192.1<br>username and pa<br>Warning: This ser<br>password be sen<br>without a secure<br>User name: | 68.1.254 at Wireless Access Point requires a<br>issword.<br>In an insecure manner (basic authentication<br>connection). |
|          | Password:                                                                                                    | •••••                                                                                                    |
|          |                                                                                                    | Remember my password                                                                                                    |
| Figura 1 |                                                                                                    | OK Cred                                                                                                    |
|          |                                                                                                    | Cancel                                                                                                    |

#### Equipos con DHCP Server Desactivado R

Algunas revisiones de Firmware de equipos LP-1521 vienen por defecto con el servicio de DHCP desactivado, por lo cual no entregan direcciones IP a menos que las active, para esta porcada de la siguiente manera:

Vava a las propiedades de su tarjeta de red, seleccione Internet Protocol y luego Properties, tal como se muestra en la Figura 2.

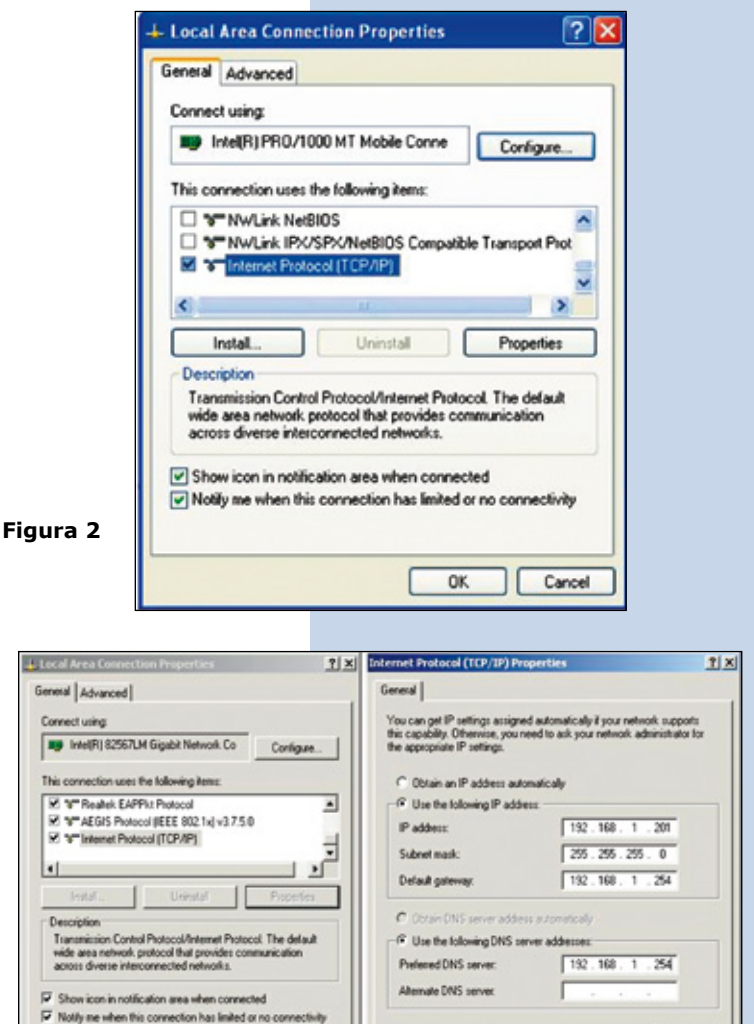

Seleccione: Use the following IP address y coloque una dirección IP dentro del rango de IP por defecto del LP-1521. En este ejemplo hemos seleccionado la dirección 192.168.1.201 y adicionalmente el LP-1521 tiene por defecto la dirección 192.168.1.254. En Subnet mask coloque255.255.255.0 y en Default Gateway la dirección del del router destino (en este caso 192.168.1.254), así mismo, en el DNS deberá colocar el DNS de su proveedor o podrá colocar la IP del router destino el cual provee el servicio de internet (en este caso 192.168.1.254), tal como se muestra en la Figura 3.

Una vez finalizado seleccione OK y luego OK.

Figura 3

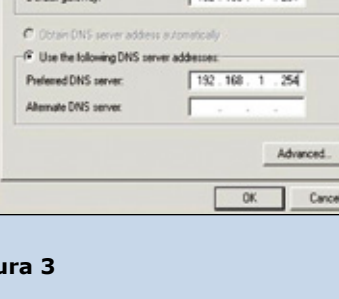

Þ

Abra el navegador de su elección y coloque en la misma la dirección por defecto 192.168.1.254, tal como se muestra en la Figura 4.

| C WLAN Bro  | oadband Router - Windows Internet Explorer |                          |             |  |  |
|-------------|--------------------------------------------|--------------------------|-------------|--|--|
| <b>G•</b>   | http://192.168.1.254/home.asp              |                          | <b>&gt;</b> |  |  |
| 🔶 Favorites | Favorites A WLAN Broadband Router          |                          |             |  |  |
|             | Figura 4                                   |                          |             |  |  |
|             |                                            |                          |             |  |  |
|             |                                            | Connect to 102 168 1 254 | 21 ×1       |  |  |
|             |                                            | Connect to 192.106.1.254 |             |  |  |
|             |                                            | ES .                     |             |  |  |

El equipo podrá solicitarle sus credenciales de administración en cuyo caso, proceda a colocar las mismas y seleccione OK, tal como se muestra en la Figura 5; por defecto el LP-1521 tiene como usuario: admin y como clave: password.

Figura 5

| onnect to 192.                                                                     | 168.1.254                                                                     | <u>?</u> ×                         |
|------------------------------------------------------------------------------------|-------------------------------------------------------------------------------|------------------------------------|
| <b>R</b>                                                                           |                                                                               |                                    |
| The server 192.1<br>username and pa                                                | 168.1.254 at Wireless Acces<br>assword.                                       | s Point requires a                 |
| Warning: This se<br>password be sen<br>without a secure                            | rver is requesting that your<br>it in an insecure manner (bas<br>connection). | username and<br>ic authentication  |
| Warning: This se<br>password be sen<br>without a secure<br>User name:              | rver is requesting that your<br>t in an insecure manner (bas<br>connection).  | username and<br>tic authentication |
| Warning: This se<br>password be sen<br>without a secure<br>User name:<br>Password: | rver is requesting that your<br>t in an insecure manner (bas<br>connection).  | username and<br>tic authentication |

<sup>6</sup> Habilite la entrega de direcciones en el LP-1521 seleccionando **TCP/IP Settings, LAN interface**, en **DHCP** seleccione **Server** y luego **Apply Changes**, con el fin de que el equipo entregue direcciones a los clientes que se conecten a él, tal como se muestra en la **Figura 6**.

| SLANPRO                                                                                  | Ĺŧ                                                                                              | P 1521 High Power AP                                                                                                    | www.lanpro.com |
|------------------------------------------------------------------------------------------|-------------------------------------------------------------------------------------------------|----------------------------------------------------------------------------------------------------|----------------|
| Site contents:<br>Status<br>Setup Wizard<br>Operation Mode<br>Wireless<br>TCPAP Services | LAN Interface<br>This page is used to configu<br>LAN port of your Access Por<br>mask, DHCP, etc | e Setup<br>ure the parameters for local area network which connects to the<br>oint. Here you may change the setting for IP addresss, subnet |                |
| LAN Interface     WAN Interface     Firewall                                             | IP Address:<br>Subnet Mask:                                                                     | 192 168 1 254<br>255 255 255 0                                                                                                    |                |
| Management                                                                               | Default Gateway:<br>DHCP:                                                                       | 192.168.1.254<br>Server 👻                                                                                                    |                |
|                                                                                          | DHCP Client Range:<br>Domain Name:                                                              | 192.168.1.100 - 192.168.1.200 Show Client                                                                                                   |                |
|                                                                                          | 802.1d Spanning Tree:<br>Clone MAC Address:                                                     | Disabled  00000000000                                                                                                    |                |
|                                                                                          | Apply Changes                                                                                   | Reset                                                                                                    |                |

Figura 6

8

Espere a que el equipo se reinicie (2 min) y seleccione **OK**, tal como se muestra en la Figura 7.

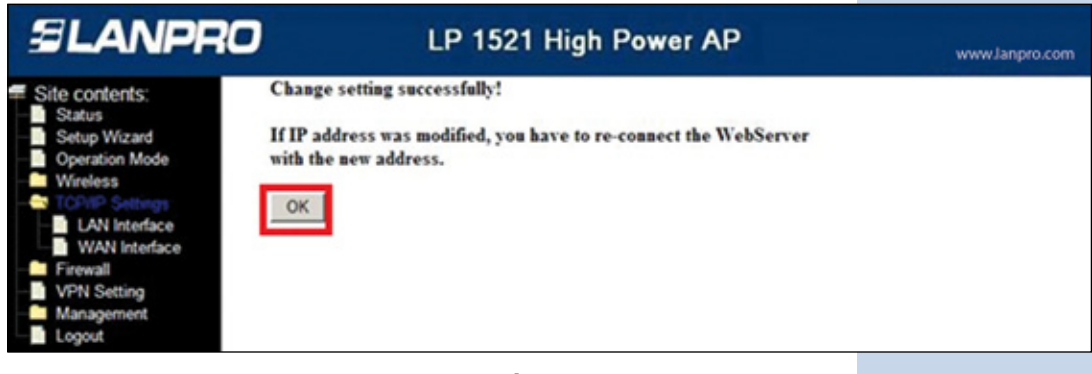

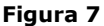

Cierre el navegador y vuelva a colocar los valores de su tarjeta de red de manera automática y seleccione **OK** y **OK**, tal como se muestra en la Figura 8.

| Wireless Network Connection 6 Properties                                                                                                    | Internet Protocol (TCP/IP) Properties                                                                                                    |
|----------------------------------------------------------------------------------------------------|----------------------------------------------------------------------------------------------------|
| General Advanced                                                                                                    | General Alternate Configuration                                                                                                    |
| Connect using:      June (R) WFi Link 5100 AGN      Configure                                                                                                    | You can get IP settings assigned automatically if your network supports<br>this capability. Otherwise, you need to ask your network administrator for<br>the appropriate IP settings. |
| This connection uses the following items:                                                                                                    | C Obtain an IP address automatically                                                                                                    |
| ***AEGIS Protocol [EEE 802.1x] v3.7.5.0      ***     WLAN Transport     ***     ***     Internet Protocol (TCP/IP)     **                                                        | C. Use the following IP address: IP address: Sobret mark:                                                                                                    |
| Install                                                                                                    | Default gateway.                                                                                                    |
| Description<br>Transmission Control Photocol/Internet Photocol. The default<br>wide area network protocol that provides communication<br>across diverse interconnected networks. | Obtain DNS server address automatically     Use the following DNS server addresses:     Preferred DNS server.                                                                         |
| Show icon in notification area when connected     Notify me when this connection has limited or no connectivity                                                                  | Alternate DNS server                                                                                                    |
| OK Cancel                                                                                                    | OK Cancel                                                                                                    |
| F                                                                                                    | igura 8                                                                                                    |

#### Equipos en modo Bridge por defecto y no de modo Gateway

Algunas revisiones de Firmware de equipos LP-1521 vienen por defecto en modo Bridge, por lo que funcionan como **AP** y no como **Router**. Para cambiar este a modo Gateway proceda de la siguiente manera:

Abra el navegador de su elección y coloque en la misma la dirección por defecto 192.168.1.254, tal como se muestra en la Figura 9.

| C WLAN Bro  | adband Router - Windows Internet Explorer |   |
|-------------|-------------------------------------------|---|
| • (30)      | http://192.168.1.254/home.asp             | < |
| 🔶 Favorites | C WLAN Broadband Router                   |   |

Figura 9

El equipo podrá solicitarle sus credenciales de administración, proceda a colocar las mismas y seleccione **OK**, tal como se muestra en la Figura 10, por defecto el LP-1521 tiene como usuario: **admin** y como clave: **password**.

| The server 192.168.1.254 at Wireless Access Point requires a username and password.<br>Warning: This server is requesting that your username and password be sent in an insecure manner (basic authentication without a secure connection).<br>User name: admin and adminimum and adminimum adminimum and adminimum and adminimum and adminimum adminimum and adminimum and adminimum adminimum adminimum adminimum adminimum adminimum adminimum adminimum adminimum adminimum adminimum adminimum adminimum adminimum adminimum adminimum adminimum adminimum adminimum adminimum adminimum adminimum adminimum adminimum adminimum adminimum adminimum adminimum adminimu | Connect to 192.                                         | 168.1.254                                                                                                    | ? ×    |
|----------------------------------------------------------------------------------------------------|---------------------------------------------------------|----------------------------------------------------------------------------------------------------|--------|
| The server 192.168.1.254 at Wireless Access Point requires a<br>username and password.<br>Warning: This server is requesting that your username and<br>password be sent in an insecure manner (basic authentication<br>without a secure connection).<br>User name: admin<br>Bassword: Bemember my password<br>OK Cancel                                                                                                    | 7                                                       | G C                                                                                                    | A.     |
| User name:          ① admin        Password:          •••••••             © Remember my password      (Cancel                                                                                                    | The server 192.1<br>username and pa<br>Warning: This se | 168.1.254 at Wireless Access Point<br>assword.<br>rver is requesting that your userna<br>t in an insecure manner (basic and | me and |
| Bassword:  Bassword:  Remember my password  OK Cancel                                                                                                    | without a secure                                        | connection).                                                                                                    |        |
| Password:                                                                                                    | Qser name:                                              | l∎ admin                                                                                                    |        |
| <u>R</u> emember my password     OK Cancel                                                                                                    | Password:                                               |                                                                                                    |        |
| OK Cancel                                                                                                    |                                                         | Remember my password                                                                                                    |        |
| OK Cancel                                                                                                    |                                                         |                                                                                                    |        |
| OK Cancel                                                                                                    |                                                         |                                                                                                    |        |
|                                                                                                    |                                                         | OK                                                                                                    | Cancel |

Seleccione **Operation Mode**, seleccione **Gateway**, seleccione **Apply Change**, tal como se muestra en la Figura 11.

Figura 10

|           | SLANPRO                                                   |                 | LP 1521 High Power AP                                                                                                    | www.lanpro.com                                              |
|-----------|-----------------------------------------------------------|-----------------|----------------------------------------------------------------------------------------------------|-------------------------------------------------------------|
|           | Site contents: Status Status Status Status Operation Mode | Operation M     | <b>Iode</b><br>t modes to LAN and WLAN interface for NAT and bridging function.                                                                                                    |                                                             |
|           | Wireless     TCP/IP Settings     Firewall     VPN Setting | Satemay:        | In this mode, the device is supposed to connect to internet via ADSL/C<br>The NAT is enabled and PCs in LAN ports share the same IP to ISP thro<br>port. The connection type can be setup in WAN page by using PPPOE,<br>PPTP client or static IP.                                                                                                    | able Modem.<br>ough WAN<br>DHCP client,                     |
|           |                                                           | O Bridge:       | In this mode, all ethemet ports and wireless interface are bridged togeth<br>function is disabled. All the WAN related function and firewall are not s                                                                                                    | er and NAT<br>supported.                                    |
| Figura 11 |                                                           | O Wireless ISP: | In this mode, all ethemet ports are bridged together and the wireless clii<br>connect to ISP access point. The NAT is enabled and PCs in ethemet p<br>same IP to ISP through wireless LAN. You must set the wireless to clien<br>and connect to the ISP AP in Site-Survey page. The connection type ca<br>WAN page by using PPPOE, DHCP client, PPTP client or static IP. | ent will<br>orts share the<br>t mode first<br>n be setup in |
|           | [                                                         | Apply Change    | Reset                                                                                                    |                                                             |

Espere a que el equipo se reinicie (2 min) y seleccione **OK**, tal como se muestra en la Figura 12, recomendamos habilitar el Servicio de DHCP Server para la entrega de direcciones, como se describe en la consideración B del presente documento.

| SLANPRO                                                    | LP 1521 High Power AP        | www.Janpro.com |
|------------------------------------------------------------|------------------------------|----------------|
| Site contents:<br>Status<br>Setup Wizard<br>Operation Mode | Change setting successfully! |                |

Figura 12